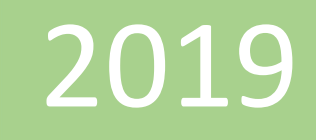

# Introducción a las fórmulas DAX

## Instructor:

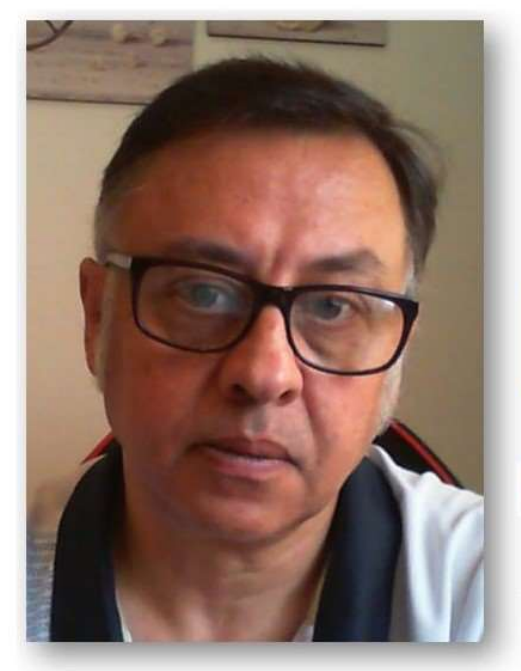

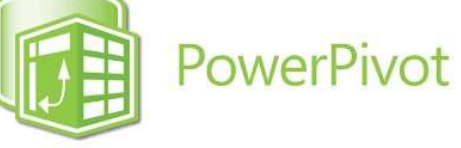

### **Microsoft Excel**

Miguel Ángel Franco Garcia Docente en Microsoft Excel

Miguel Angel Franco Garcia

#### Introducción a las fórmulas DAX

Te voy a introducir en las formulas utilizadas en los modelos de Power Pivot, en concreto, descubrirás que es y cómo sacar el máximo provecho a este tipo de fórmulas, y, la forma de trabajar con ellas.

El lenguaje que se usa para la creación de las fórmulas es el denominado DAX (Data Analysis Expressions), en español, su significado es análisis de expresiones de datos.

En pantalla, ves que ya tengo cargado mis datos, estos datos, los he llevado al modelo de Power Pivot, haciendo clic en la pestaña de Power Pivot, y, agregar al modelo de datos, y, ya estas listo para poder realizar formulas.

| 1 | A         | В                                       | С          | D        | E          | F      | G       |
|---|-----------|-----------------------------------------|------------|----------|------------|--------|---------|
| 1 | FECHA 🗾 💌 | PRODUCTO 🗾                              | CANTIDAD 💌 | PRECIO 💌 | SUBTOTAL 💌 | IVA 💌  | TOTAL 💌 |
| 2 | 01-sep    | Cebada                                  | 48         | 290      | 13920      | 1392   | 15312   |
| 3 | 02-sep    | Maiz                                    | 47         | 272      | 12784      | 1278,4 | 14062,4 |
| 4 | 03-sep    | Trigo                                   | 21         | 261      | 5481       | 548,1  | 6029,1  |
| 5 | 04-sep    | Trigo                                   | 24         | 282      | 6768       | 676,8  | 7444,8  |
| 6 | 05-sep    | Cebada                                  | 20         | 262      | 5240       | 524    | 5764    |
|   |           | 12 C 12 C 12 C 12 C 12 C 12 C 12 C 12 C |            |          |            |        |         |

Ya sabes que es muy importante poner al día todo lo que es el formato referente al tipo de datos en un modelo de Power Pivot.

He cambiado la fecha, para quitar el apartado de las horas, en el apartado de IVA, por ejemplo, vamos a cambiar el tipo a decimal con dos decimales.

Tipo de datos: Número decimal \* Formato: Número decimal \*

En la columna total, voy a hacer lo mismo, y, además voy a usar el separador de miles, y, en la columna subtotal, hacemos lo mismo.

| FECHA 🗾    | PRODUCTO 🔽 | CANTIDAD | PRECIO 🔽 | SUBTOTAL  | IVA 🔽   | TOTAL 🔽   |
|------------|------------|----------|----------|-----------|---------|-----------|
| 01/09/2018 | Cebada     | 48       | 290      | 13.920,00 | 1392,00 | 15.312,00 |
| 02/09/2018 | Maiz       | 47       | 272      | 12.784,00 | 1278,40 | 14.062,40 |

Para empezar, te comento que las funciones DAX estan siempre en ingles, independientemente de la version de Excel y del idioma que este usando.

Para acceder a ellas, puedes ir aquí, a fx,se abrira un cuadro de dialo con las funcones disponibles.

| nsertar función                                         | 2    | X      |
|---------------------------------------------------------|------|--------|
|                                                         | 20 - |        |
| Seleccione una categoría:                               |      |        |
| Todos                                                   |      | $\sim$ |
| Seleccione una función:                                 |      |        |
| ABS                                                     |      |        |
| ACOS<br>ACOSH                                           |      |        |
| ACOT                                                    |      |        |
| ACOTH<br>ADDCOLUMNS                                     |      | 4      |
| \BS(Número)                                             |      |        |
| ABS(Número)<br>Devuelve el valor absoluto de un número. |      |        |
| ABS(Número)<br>Devuelve el valor absoluto de un número. |      |        |

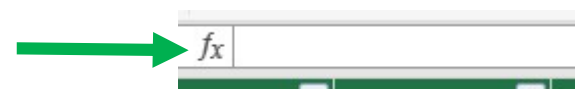

Miguel Ángel Franco García Página 2 | 6

Tambien, puedes ir a la pestaña diseño, y, estando dentro de la tabla con los datos, insertar funcion, es la misma ventana con las mismas opciones, son dos formas distintas de acceder a insertar funcion.

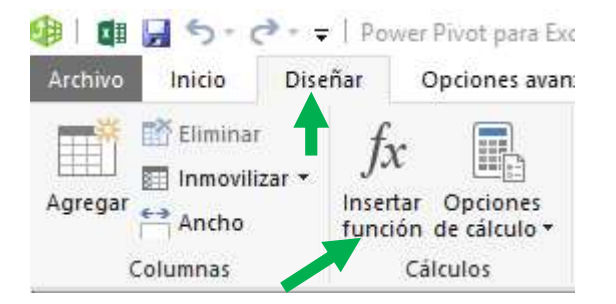

Otra cosa importante que tienes que saber es que en Power Pivot, diferenciamos lo que es campos calculados o medidas, y, columnas calculadas.

Asi que las medidas, que antes se llamaban campos calculados, se crean cuando usamos formulas dax en la zona de area de calculo.

Por otra parte, las columnas calculadas, se agregan como una columna mas, en concreto, se van añadiendo hacia la derecha.

Ademas, cuando realizamos una columna calculada, automaticamente se le añade el nombre columna calculada 2, etc.

Es importante saber que el valor que creemos con formulas en columnas calculadas, se va a repetir en cada una de las filas, por eso es importante saber cuando usar columnas calculadas, y, cuando usar medidas.

Vamos a ver un ejemplo rapido, voy a agregar una columna, tengo la columna IVA, y, quiero saber el porcentaje de IVA que ha sido aplicado.

Para ello, me coloco en una celda dentro de agregar columna, y, voy a la barra fde formulas.

| f  | S ReldCl | ones | 8 II.  |    | Calendari | 05   |      | EUIte  | 11  |                 |   |
|----|----------|------|--------|----|-----------|------|------|--------|-----|-----------------|---|
|    | CANTIDAD |      | PRECIO | T  | SUBTOTAL  | IVA  |      | TOTAL  |     | Agregar columna | 1 |
| da |          | 48   | 2      | 90 | 13.920,00 | 1392 | 2,00 | 15.312 | ,00 |                 | ] |
|    |          | 47   | 2      | 72 | 12.784,00 | 1278 | 3,40 | 14.062 | ,40 |                 |   |

En este caso,, quiero saber el porentaje de IVA, simplemente voy a escoger IVA, voy a decir, dividir con el operador de la division, y, voy a pulsar en la columna subtotal, y, puso enter.

|   |              | ~  | iculos    |        | Relaciones |       |
|---|--------------|----|-----------|--------|------------|-------|
| × | $\checkmark$ | fx | =Tabla1[I | /A]/Ta | abla1[SUBT | OTAL] |

Veis que se ha añadido una nueva columna, llamada, columna calculada 1, me dice que el porcentaje de esta operación ha sido el 0,1.

| SUBTOTAL  | IVA 💌   | TOTAL 💽   | Columna calculada 1 🛛 💌 |
|-----------|---------|-----------|-------------------------|
| 13.920,00 | 1392,00 | 15.312,00 | 0,1                     |
| 12.784,00 | 1278,40 | 14.062,40 | 0,1                     |
| 5.481,00  | 548,10  | 6.029,10  | 0,1                     |
| 6.768,00  | 676,80  | 7.444,80  | 0,1                     |

Coo lo queremos en tanto por ciento, hago clic en la pestaña inicio, en el grupo formato, y, tenemos le 10%.

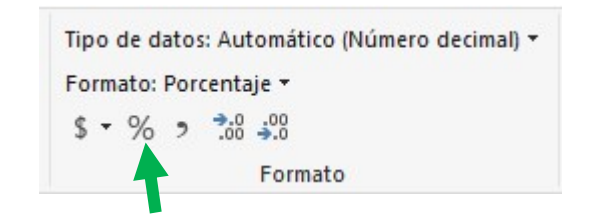

Miguel Ángel Franco García Página 4 | 6

| 🔽 SUI | BTOTAL    | IVA 💌   | TOTAL     | Columna calculada 1 🛛 🖪 |
|-------|-----------|---------|-----------|-------------------------|
| 290   | 13.920,00 | 1392,00 | 15.312,00 | 10,00 %                 |
| 272   | 12.784,00 | 1278,40 | 14.062,40 | 10,00 %                 |
| 261   | 5.481,00  | 548,10  | 6.029,10  | 10,00 %                 |
| 282   | 6.768,00  | 676,80  | 7.444,80  | 10,00 %                 |

Puedo cambiar el nombre de la columna, simplemente, haciendo doble clic en la encabezado, o con el boton alternativo del raton.

| SUBTOTAL  | IVA 💌   | TOTAL 💽   | Porcentaje 💽 |
|-----------|---------|-----------|--------------|
| 13.920,00 | 1392,00 | 15.312,00 | 10,00 %      |
| 12.784,00 | 1278,40 | 14.062,40 | 10,00 %      |
| 5.481,00  | 548,10  | 6.029,10  | 10,00 %      |
| 6.768,00  | 676,80  | 7.444,80  | 10,00 %      |

Cuando el erea de calculo, estoy realizando una operación, lo que debere usar son las formulas DAX,entonces, ya vimos com hacer las autosumas, voy a relizar por ejemplo, la suma de la columna total. Entonces, date cuenta la diferencia entre columna calculada, y, medida.

Si te fijas en la barra de formula, va a aparecer la descripcion de la medida, seguido de dos puntos.

 $f_{\chi}$  Suma de TOTAL:=SUM([TOTAL])

Sin embargo, en las columnas calculadas, opero con el igual.

| TOTAL | 🗾 Po                     | rcentaje 🛛 💌 |
|-------|--------------------------|--------------|
|       | 15.312,00                | 10,00 %      |
|       | 14.062,40                | 10,00 %      |
|       | 6.029,10                 | 10,00 %      |
|       | 7. <mark>4</mark> 44,80  | 10,00 %      |
|       | 5.764,00                 | 10,00 %      |
|       | 14.391,30                | 10,00 %      |
|       | 11.165,00                | 10,00 %      |
|       | 17.061,00                | 10,00 %      |
|       | 11.572,00                | 10,00 %      |
|       | 13. <mark>4</mark> 75,00 | 10,00 %      |
|       | 7.603,20                 | 10,00 %      |
|       | 7.207,20                 | 10,00 %      |
|       | 13.213,20                | 10,00 %      |
|       | 16.453,80                | 10,00 %      |
|       | 9.398,40                 | 10,00 %      |

#### Miguel Ángel Franco García Página 5 | 6

Resumiendo, lo que quiero que veas es la diferencia entre columnas calculadas, y, medidas, y, como podemos acceder a las diferentes funciones DAX para los modelos de Power Pivot.

Miguel Ángel Franco García Página 6|6